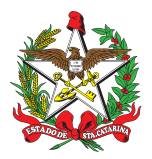

## PROCEDIMENTO ADMINISTRATIVO PADRÃO Nº 91

Florianópolis, 18 de maio de 2022.

# CADASTROS DE CUPONS FISCAIS DE FORMA MANUAL NO SISTEMA SISATEC-NEO

## 1 OBJETIVO E INFORMAÇÕES

a) Este procedimento tem como objetivo fixar os fluxos de inserção dos cupons fiscais dos serviços prestados pelos postos de combustíveis contratados, através dos convênios assinados entre as Prefeituras Municipais e o Corpo de Bombeiros Militar de Santa Catarina (CBMSC), sendo o processo realizado no Sistema de Abastecimento de Combustível SISATEC-NEO.
b) Execução: CMOV/DiL/DLF.

c) Versão: terceira (V3).

#### 2 FUNDAMENTAÇÃO LEGAL

Não possui.

#### 3 ENTRADA

Sistema SISATEC-NEO.

#### 4 DETALHAMENTO DE ATIVIDADE

#### 4.1 B4 da OBM

4.1.1 Cadastro de cupons fiscais de forma manual no sistema SISATEC-NEO (importância e prazo):

a) O cadastro de cupons fiscais de forma manual no sistema SISATEC-NEO permite que o CBMSC tenha o histórico dos abastecimentos realizados para fins estatísticos e para auxiliar na tomada de decisão dos vários gestores existentes na Corporação; e

b) Os cupons fiscais em seu centro de custos, devem ser inseridos no máximo até a segunda-feira da semana seguinte ao abastecimento realizado, podendo ser padronizado por inserções semanais (de uma só vez), caso isso venha a facilitar o trabalho do gestor de B4 da Organização de Bombeiro Militar (OBM).

4.1.2 Cadastro de cupons fiscais de forma manual no sistema SISATEC-NEO (como fazer):

a) Para que seja realizado o ateste, o Bombeiro Militar (BM) deverá acessar o site <https://neofacilidades.com.br/>, clicar em "Empresa cliente" e preencher os dados fornecidos pela equipe do CMOV (empresa 2161, usuário e senha):

1. Na página principal, o BM irá clicar em "Cadastro" >>"Abastecimento":

A) Preencher os dados do posto (campos "CNPJ", "nome do estabelecimento", "endereço", "cidade", "UF");

B) Preencher os dados do condutor ("matrícula do condutor", "nome do condutor");

C) Selecionar se é abastecimento (gasolina comum, diesel S10, álcool, GNV) ou serviço (arla 32, óleos, filtro de óleo, arruela do bujão do cárter);

D) No caso de abastecimento, preencher os dados do abastecimento - data, tipo de combustível, km/horímetro da viatura/equipamento, litragem abastecida e valor total; ou

E) No caso de serviços, preencher os dados do serviço - data, tipo de serviço, km/horímetro da viatura/equipamento, litragem abastecida (SFC) e valor total.

2. Após a inserção dos referidos dados, inserir o cupom fiscal digitalizado, clicando em

"Selecionar" e depois clicar em "Salvar".

b) Existe a possibilidade do cadastramento em lote, facilitando a inserção dos dados no sistema SISATEC-NEO. Para tanto, basta clicar em "Cadastro em lote", dentro da página de inserção de dados e selecionar a planilha salva no computador.

(\*)Obs.: Esta planilha tem os mesmos dados que já foram informados anteriormente. Como o posto de combustível contratado normalmente é um só, os dados deste não necessitam ser preenchidos novamente a cada inserção, bastando dar um "ctrl+c" e um "ctrl+v" nas linhas de dados do posto.

(\*)Obs.: Se for padronizado os condutores que abastecem, também será mais fácil copiar os dados destes para outras linhas da planilha. Para se obter a planilha, basta clicar em "Arquivo de exemplo", dentro da página de cadastro em lote.

# 5 SAÍDAS

Com os arquivos inseridos no sistema SISATEC-NEO, todo e qualquer militar, seja gestor do sistema ou Diretor/Chefe/Comandante, poderão ter acesso aos dados para melhor gerir as suas OBM subordinadas.

# 6 ANEXO

ANEXO ÚNICO - Fluxograma.

#### 7 PUBLICAÇÃO

- a) Publicar este PAP no Boletim do Corpo de Bombeiros Militar; e
- b) Revogar a segunda versão.

Florianópolis, 18 de maio de 2022.

#### Coronel BM ALEXANDRE VIEIRA

Chefe do Estado-Maior Geral do CBMSC (assinado digitalmente)

# ANEXO ÚNICO

# Fluxograma

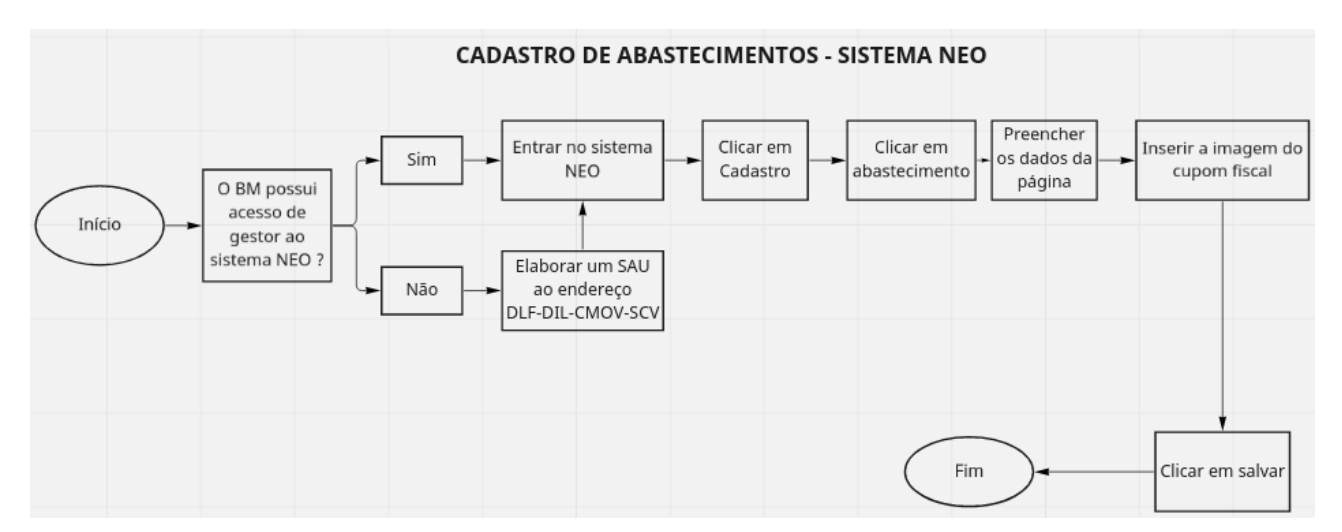

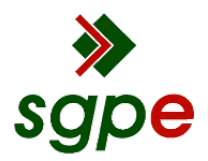

Assinaturas do documento

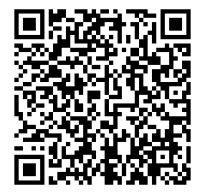

# Código para verificação: JRF7466T

Este documento foi assinado digitalmente pelos seguintes signatários nas datas indicadas:

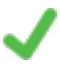

**ALEXANDRE VIEIRA** (CPF: 887.XXX.159-XX) em 18/05/2022 às 13:22:49 Emitido por: "SGP-e", emitido em 21/03/2019 - 14:32:25 e válido até 21/03/2119 - 14:32:25. (Assinatura do sistema)

Para verificar a autenticidade desta cópia, acesse o link <u>https://portal.sgpe.sea.sc.gov.br/portal-externo/conferencia-documento/Q0JNU0NfOTk5Ml8wMDAxMTYwN18xMTYyNV8yMDIyX0pSRjc0NjZU</u> ou o site <u>https://portal.sgpe.sea.sc.gov.br/portal-externo</u> e informe o processo **CBMSC 00011607/2022** e O CódigO **JRF7466T** ou aponte a câmera para o QR Code presente nesta página para realizar a conferência.